サーチマッチ(結晶相同定)

粉末 X 線回折の解析で相同定(サーチマッチ)は、WPF(Whole Pattern Fitting)による精密化 と並び、JADE の中心機能の1つです。そのため、JADE のユーザインターフェイスはこれ らの解析が使いやすいように最適化されています。

●サーチマッチ(相同定)の実行

回折パターンのファイルをプロットウィンドウに開いた状態で、

- ・「相リスト」タブをクリックするか、
- ・ツールストリップの「S/M」ボタンをクリックする

だけで、候補となる相のリストが「相リスト」タブに表示されます。

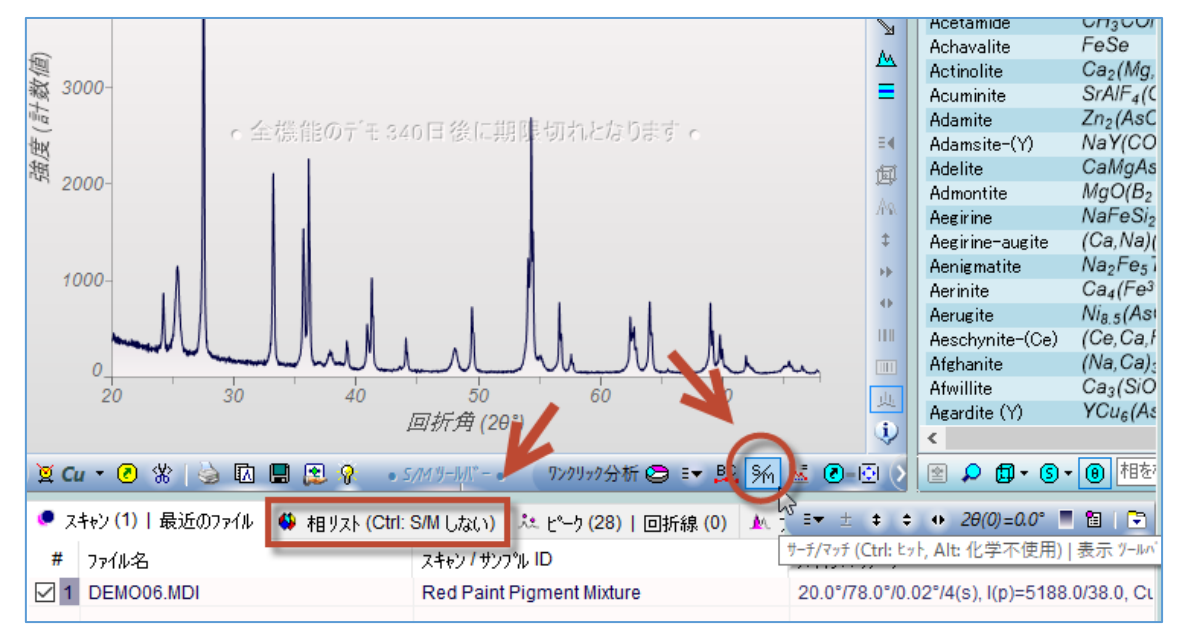

※「相リスト」タブを開いたときに自動でサーチマッチが始まらないようにしたい場合

・キーボードの[Ctrl]キーを押しながら「相リスト」タブを開く

・「相リスト」タブ下部にある「自動 S/M」の設定をオフにする(下図)

のどちらかを行っておくことで無効にできます。

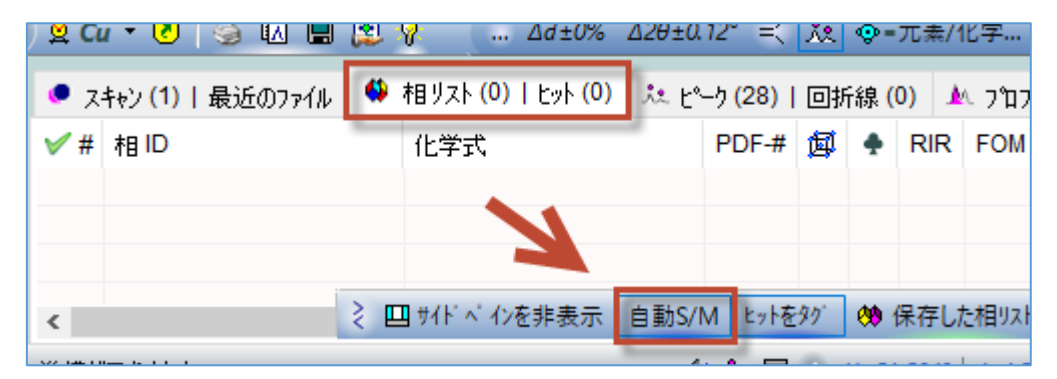

ヒットした相は、FOM(性能指数)でソートされます。FOM は 0 から 100 の値を取り、値 が小さいほど一致度が高いと JADE がみなした相です。FOM に明確なしきい値はありませ んが、一般的に FOM が 10 未満の場合は真剣に検討する必要があります。

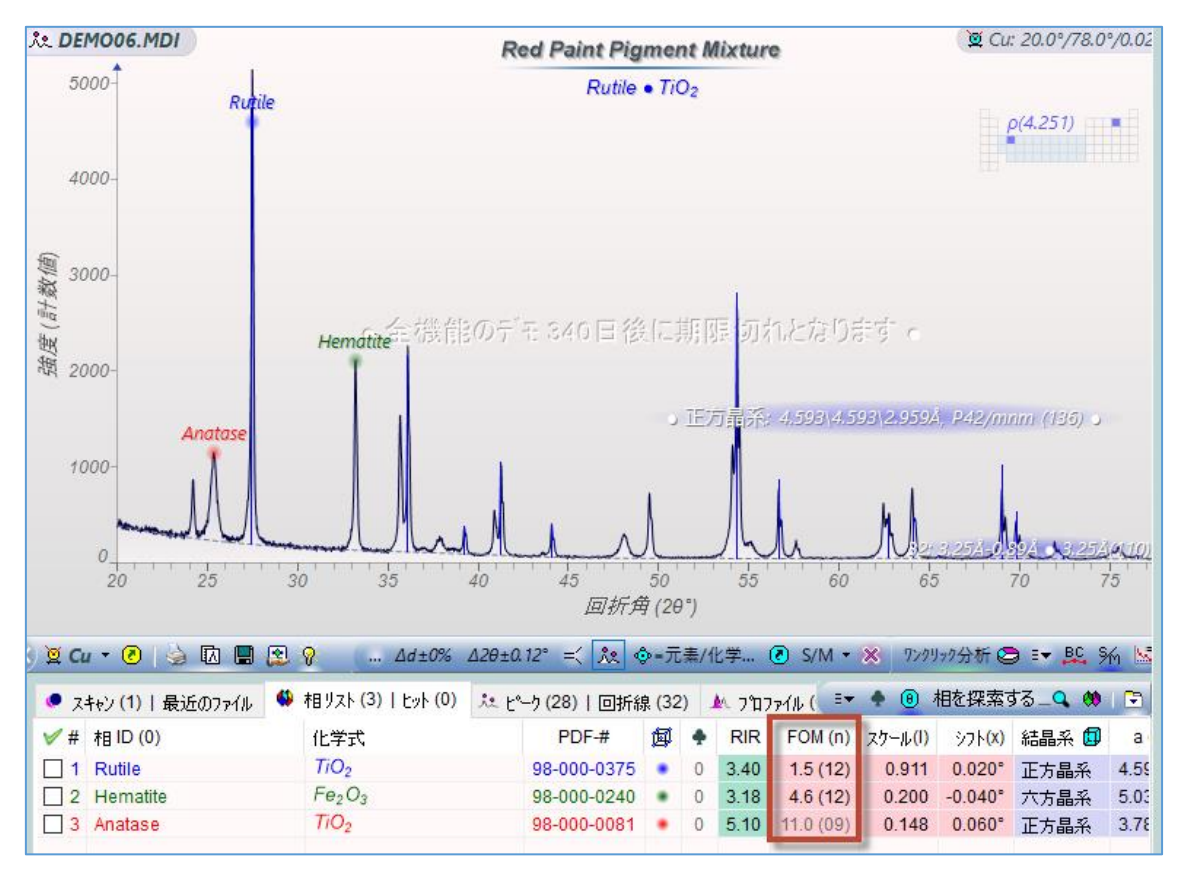

伝統的に、ICDD の PDF のような d-I リストのデータベースに対して、測定したピークの リストを使いサーチマッチが行われてきました。今日ではコンピュータの高速化と検索ア ルゴリズムの向上により、測定した回折パターン全体を利用したプロファイルベースのサ ーチマッチが採用されています。JADE でもプロファイルベースのサーチマッチが採用され ています。

プロファイルベースのサーチマッチでは、通常バックグラウンドのフィッティングと削除 が必要ですが、バックグラウンドが非常に低レベルな場合とサーチマッチの対象とするデ ータの範囲を単一または少数のピークにする場合は例外となります。

見やすくするためにバックグラウンドの除去を行う場合は、想定外のヒットを減らすため にバックグラウンドの除去と共に Kα2 ピーク除去を行います。視覚的にピークを識別する のが困難でない限り、回折パターンのスムージングは必要ありません。 ●ゼロオフセット

「スキャン | 最近のファイル」リストのタブを開くと、右上に下図のツールバーが表示さ れます。「2θ(0) = ●●°」のボタンの上にマウスポインタを合わせてホイールを回転させ ると、手動でゼロオフセットを行えます。

| ワンクリック分析 ☺ ☞ 匙 % № ⑧-⊡ ◇                     |                 |                                                 |                       |
|----------------------------------------------|-----------------|-------------------------------------------------|-----------------------|
| ファイル (0)   色付け (0)                           | スキャンリストのツールバ゛ー: | ≣ <b>▼</b> ± ≠ ↔ 2θ(0)=0.0°                     | 1 🗄   🖻               |
| スキャンパラメーター                                   |                 | ■▼ フィルムストリップで又はファイルの種類                          | • ここをクリック             |
| 20.0°/78.0°/0.02°/4(s), I(p)=5188.0/38.0, Cu |                 | 新たにロート したスキャンに対する20ゼ (<br>(探索またはリセット、スクロールして調節、 | コオフセット 保存<br>Ctrl:指定) |
|                                              |                 |                                                 |                       |

また、プロットウィンドウの X 軸にある 「回折角 (2θ)」 にマウスポインタを合わせてホイ ールを回転させる方法でも、手動でゼロオフセットを行えます。

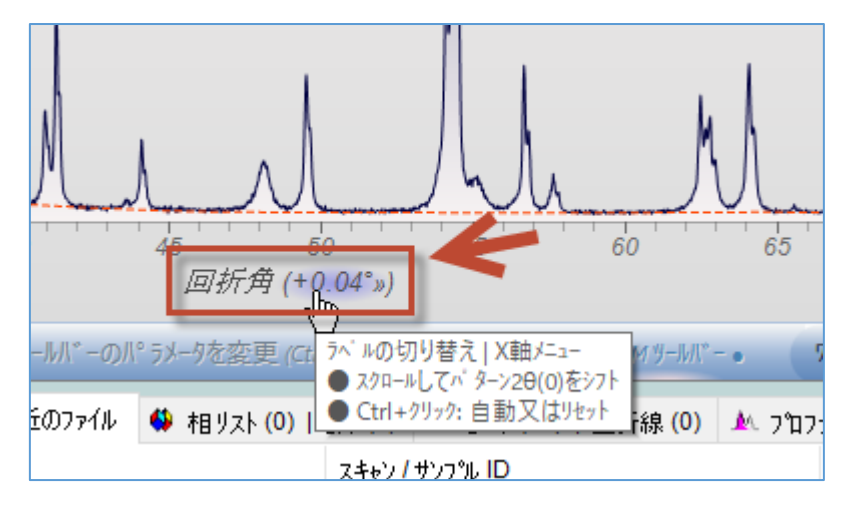

●サーチマッチに使用するデータベース(サブファイル)の選択

JADE のウィンドウの右下(ステータスバーの右端)に、サーチマッチに使用するデータベース(サブファイル)を表示する項目があります。

この部分をクリックすると、JADE で利用可能なサブファイルの一覧が表示され、どのサブファイルをサーチマッチに使用するか選択できます。

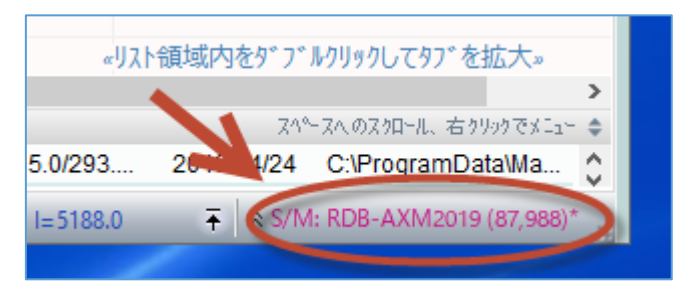

すべてのサブファイルを使用したい場合は、「すべてのサブファイル」を選びます。 複数のサブファイルを選択する場合は、「複数選択を有効化」にチェックを付け、その後、 使用したい複数のサブファイルを選びます(チェックを付けます)。

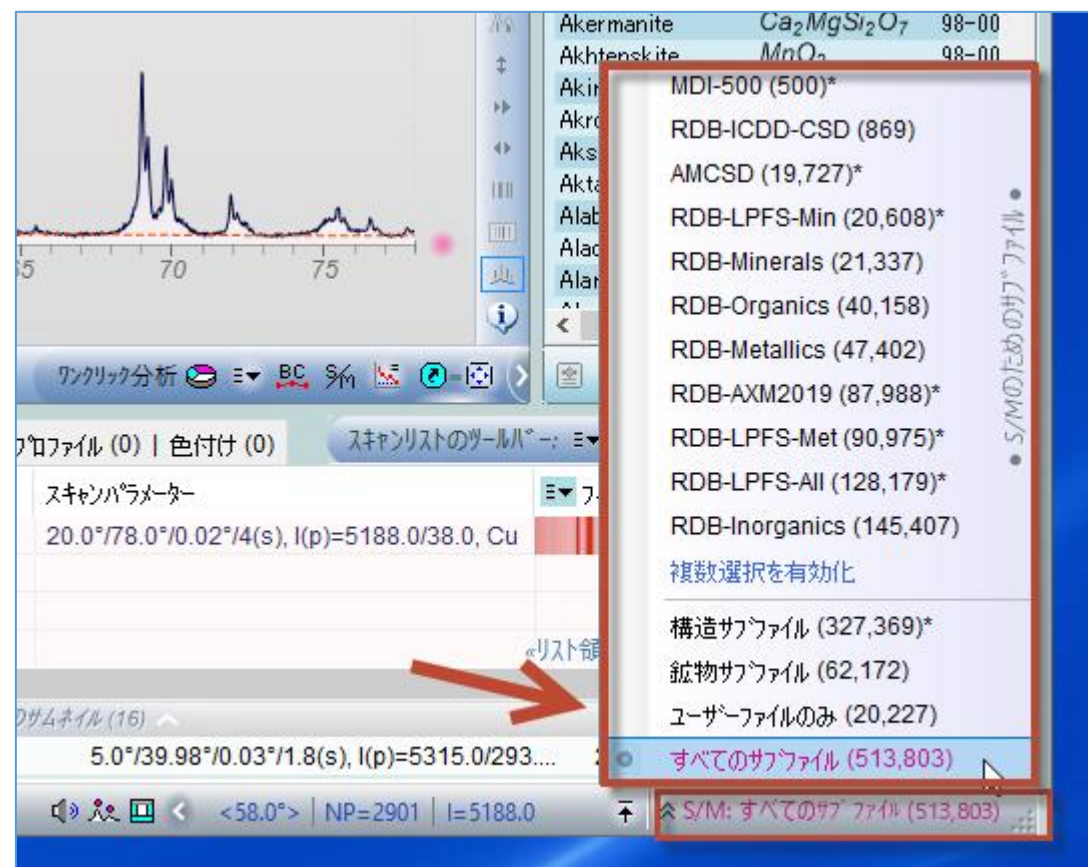